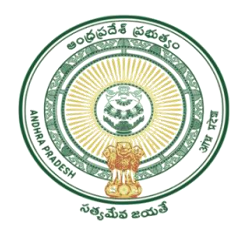

### GOVERNMENT OF ANDHRA PRADESH GVWV & VSWS DEPARTMENT Auto Nagar, Vijayawada

# **User Manual For Encumbrance Certificate**

The encumbrance certificate is used in property transactions as an evidence of free title / ownership. When buying an apartment, land or house, it is important to confirm that the land or property does not have any legal dues.

| Category Type      | В                                                                                                    |
|--------------------|----------------------------------------------------------------------------------------------------|
| Documents Required | No need to upload any documents                                                                                                 |
| SLA                | 1working day                                                                                                    |
| Charges            | Charges for EC have been revised by registration department,<br>Search upto 30 years(Rs.235/-), Search above 30 years(Rs.535/-) |

### **Important Instructions:**

1) If the required village name under Buildings/Structures or Open Sites/Agricultural Lands is not found, enter the required village name in Alias textbox, next to village dropdown

2) Please enter Valid data for Flat Number, Old House Number or Plot Number, otherwise request will be rejected

3) If the village name appears more than once in Village dropdown under Buildings/Open Sites a provision is made so that on selecting the village,mandal is displayed below

4) If the details are fetched by clicking the GetDocuments button don't change the details, otherwise EC may be generated with irrelevant data or EC may be rejected by SRO or NIL EC may be generated

5) Charges for EC have been revised by registration department, Search up to 30 years (Rs.235/-

), Search above 30 years (Rs.535/-)

6) The Provision for entering details under Buildings/Structures and Open Sites/Agricultural Lands has been removed when details are populated on entering Document Year/Document Number

7) If the Document Number/Year are entered while searching the EC Details, The From date must not be greater than Document Year (Ex: Document Number/Year is 1234/2000 From Date must not be 2001 or greater), the transactions which are done between the selected from & to Dates are fetched.

### **Procedure to apply Encumbrance Certificate:-**

1. Open The New VSWS portal using the link Website https://vswsonline.ap.gov.in/#/home

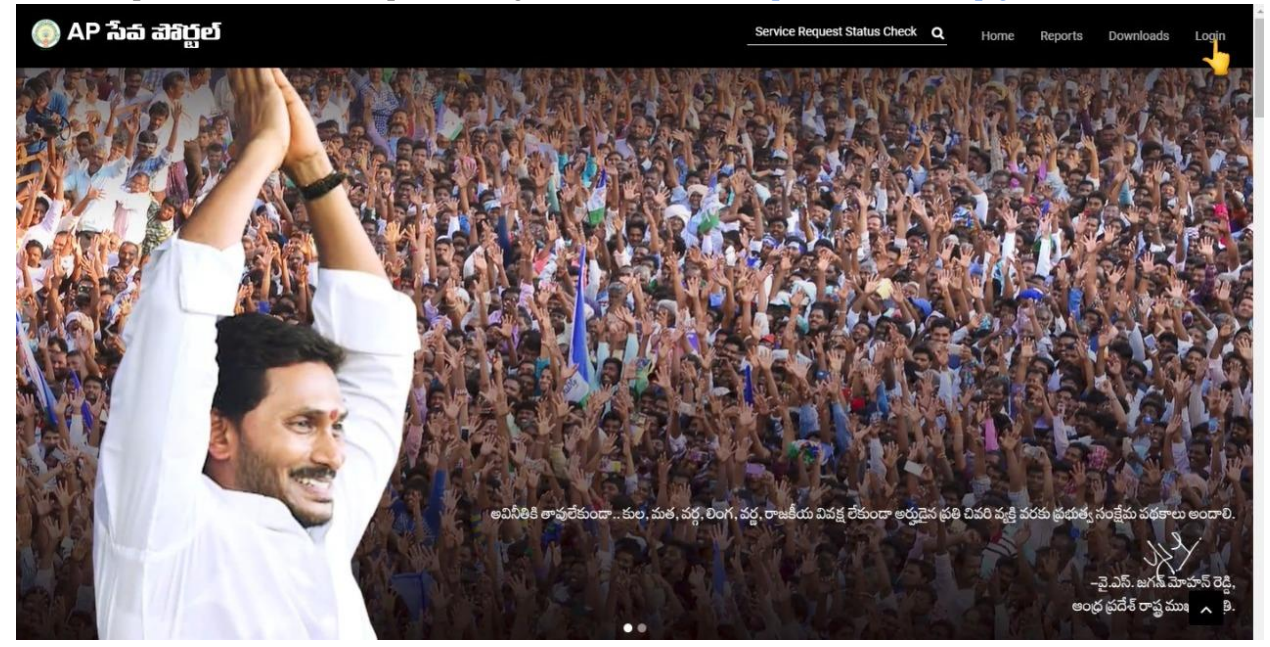

2. On clicking Login button and enter your login credentials and sign in then you will redirected to login screen

| Encold and drawn where a complete set Classes |                                                 |                                                 |
|-----------------------------------------------|-------------------------------------------------|-------------------------------------------------|
| Email address, phone number or skype          |                                                 |                                                 |
|                                               |                                                 |                                                 |
| Next                                          |                                                 |                                                 |
|                                               |                                                 |                                                 |
| 🖏 Sign-in options                             |                                                 |                                                 |
|                                               |                                                 |                                                 |
|                                               | Can't access your account? Next Sign-in options | Can't access your account? Next Sign-in options |

3. After login with Panchayat Secretary Gr-6 (DA)/ WEDP Login you will get the User Home Screen By clicking on the other services you will be redirected to Old GSWS Website

| 🍥 AP సేవ చెశిర్ధల                           | 5                                                             |                     |                                                      |                          | Sri YS Jagan Mohan Reddy<br>Honble Chief Minister of Andhra Pradesh |
|---------------------------------------------|---------------------------------------------------------------|---------------------|------------------------------------------------------|--------------------------|---------------------------------------------------------------------|
| View Transactions                           | Number of Service Requests                                    |                     | Number of Service Requests Daised &                  | Number                   | of Service Requests Flown To                                        |
| > Challan Payment                           | Raised                                                        | Ê                   | Resided In The Same Secretariat                      | This Sect                | etariat                                                             |
| <ul> <li>Request Tracking System</li> </ul> | C Requests                                                    |                     | - 3 Requests                                         | - 3 Req                  | uests                                                               |
| → Reports                                   | 111 Elevice Requests                                          | 1 Popen Within SLA  | Open Beyond SLA                                      | 108<br>Crosed Within SLA | 2<br>Closed Beyond SLA                                              |
|                                             | At Dist.                                                      | rict Level<br>7 937 |                                                      | At Mandal Level          |                                                                     |
|                                             | Services                                                      |                     | Se                                                   | earch Service Name       | ×1 240                                                              |
|                                             | Consumer Affairs, Food and Civil Supplies<br>Civil Supplies 6 | >                   | Municipal Administration and Urban Develo<br>MAUD 25 | opment >                 |                                                                     |
|                                             | GSWS Services<br>GSWS Services 1                              | >                   | Energy Energy 56                                     | >                        | Search By Feature                                                   |
|                                             | Panchayat Raj and Rural Development<br>Rural Development 3    | > [                 | Other Services                                       |                          | Search by Iransaction ID Transaction Id Search                      |
|                                             | Revenue 33                                                    | >                   |                                                      |                          |                                                                     |

### Now we will get Old portal Home page and then click on Meeseva Services

|                      | Grama-Ward Sachivalayam         |                   |                                         |                                         |                        | an Reddy  |         |             |
|----------------------|---------------------------------|-------------------|-----------------------------------------|-----------------------------------------|------------------------|-----------|---------|-------------|
| Report An<br>Issue   | Cluster To HH<br>Mapping        | Services          | Navasakam Beneficiary Management<br>New | Edit Employee/Volunteer<br>Details      | Employee Job<br>Corner | Downloads | English | ්<br>Logout |
| Welcome<br>VI(Digita | e: 10590269-<br>Il Assistant) ( | -DA ( Panch<br>)  | ayat Secretary Grade                    | 25 March 2022 FRI<br><b>08:48:21 PM</b> |                        |           |         |             |
|                      | SPANDANA                        |                   | Search Service Name                     | Q                                       |                        |           |         |             |
| Registered<br>0      | Redressed Per<br>0              | <b>9</b><br>Iding | F MEESEVA SERVICE                       |                                         | Sericulture and Mai    | rketing   |         | -           |
|                      |                                 |                   | MEESEVA SERVICE LINKS                   |                                         | > Agriculture (15)     |           |         |             |
| Service<br>Requests  | Service<br>Delivere             | ed T              | Animal Husbandry, Dairy Develo          | opment and Fisheries                    | Backward Classes V     | Velfare   |         |             |
| Registere            | 7 28                            | 91                | > Fisheries (26)                        |                                         | > BC Welfare (22)      |           |         |             |
|                      |                                 |                   | 🗯 Environment, Forest, Science ar       | nd Technology                           | GSWS Department        |           |         |             |

1) In Meeseva home screen, under List of Services, select Registration Department services as depicted in Figure 1.

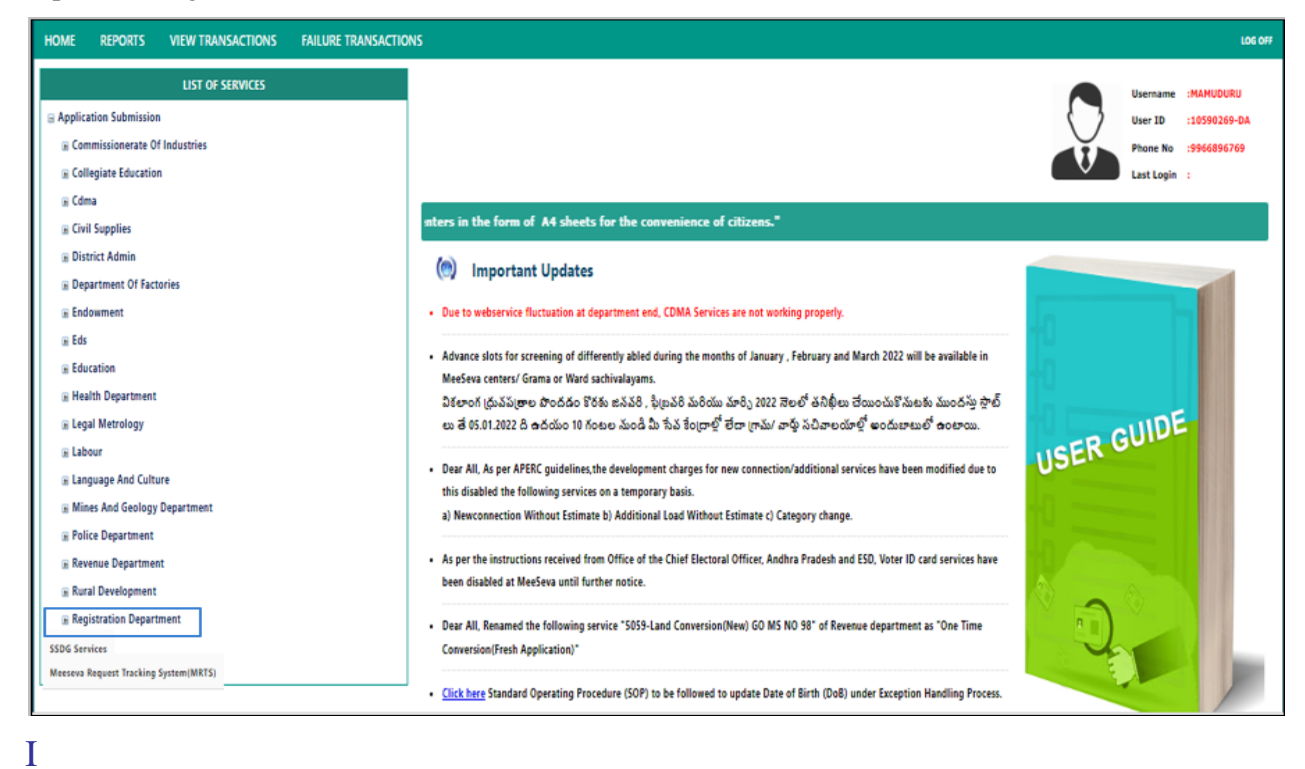

Figure 1: Registration Department

#### 2) Select Encumbrance Certificate Service in Registration Department as depicted in Figure 2

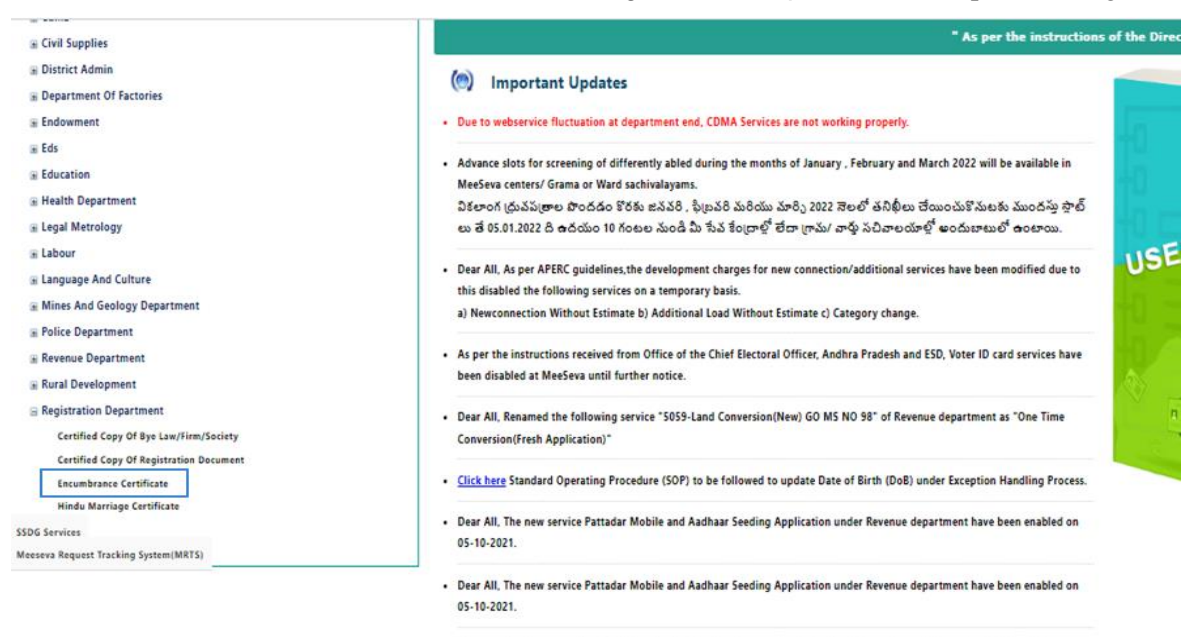

 Advance slots for screening of differently abled during the months of October. November and December 2021 will be available in MeeSeva centres/ Grama or Ward sachivalayams from 30.09.2021.

Figure 2: Encumbrance Certificate Service Selection under Registration Department

3) Now Encumbrance Certificate Application Request Screen will be displayed as depicted in

Figure3.

|                                                                                                    | (                                                                                                    | 🗑 Grama                                                                                                    | -Ward Sachivalayam                                                                                                    | Sri<br>Ho                                                                                                    | Y. S. Jaganmohan Reddy                                                                                                    |         |
|----------------------------------------------------------------------------------------------------|----------------------------------------------------------------------------------------------------|----------------------------------------------------------------------------------------------------|----------------------------------------------------------------------------------------------------|----------------------------------------------------------------------------------------------------|----------------------------------------------------------------------------------------------------|---------|
| НОМЕ                                                                                                    | REPORTS                                                                                                    | VIEW TRANSACTIONS                                                                                                    | FAILURE TRANSACTIONS                                                                                                    |                                                                                                    |                                                                                                    | LOG OFF |
|                                                                                                    |                                                                                                    |                                                                                                    | ENCUMBRANCE CERTI                                                                                                    | FICATE APPLICATION FORM                                                                                                    |                                                                                                    |         |
| Important I<br>1)For Issuin<br>2)Please fol<br>3)If the req<br>4)Please en<br>5)If the vilia<br>6)If the vilia<br>6)If the vilia<br>7)Charges f<br>8)The Provi<br>9)If the Doc<br>greater),The<br>10)EC certif<br>Please Sele | Instructions:<br>g Manual EC's ti<br>llow the codes g<br>uired village nat<br>ter Valid data fo<br>age name appea<br>ails are fetched<br>or EC have been<br>ails are fetched<br>or EC have been<br>ter transactions w<br>icates can be pr<br>ect Payment M | nrough SRO office <u>Click here</u><br>iven in the sheet while enter<br>me under Buildings/Structur,<br>r Flat Number,Old House Nu<br>rs more than once in Village<br>by clicking the GetDocumen<br>revised by registration dep<br>g details under Buildings/Str<br>/Year are entered while sear<br>hich are done between the s<br>inted within 4 days of appro-<br>lode | for more details<br>ing telugu survey numbers, <u>Click here to view the</u><br>sor Open Sites/Agricultural Lands is not found, et<br>mber or Plot Number, otherwise request will be rej<br>dropdown under Buildings/Open Sites a provision<br>ts button don't change the details, otherwise EC may<br>ritment, Search upto 30 years(Rs.225/-),Search abo<br>uctures and Open Sites/Agricultural Lands has bee<br>thing the EC Details, The From date must not be gre<br>elected From & ToDates are fetched<br>val date, Beyond that EC will not be available for pr | codes<br>tter the required village name in Alias textbox,nex<br>ected<br>is made so that on selecting the village,mandal is<br>y be generated with irrelevant data or EC may be i<br>re 30 years(Rs.525/-)<br>n removed when details are populated on entering<br>ater than Document Year(Ex:If Document Number/<br>inting for the specified transaction | t to village dropdown<br>displayed below<br>rejected by SRO or NIL EC may be generated<br>j Document Year/Document Number<br>/Year is 1234/2000 FromDate must not be 2001 o | r       |
| Document                                                                                                    | t Details                                                                                                    |                                                                                                    |                                                                                                    |                                                                                                    |                                                                                                    |         |
| Name of th                                                                                                    | e District*:                                                                                                    | [                                                                                                    | Select V                                                                                                    | Period From (DD/MM/YYYY)*:                                                                                                    | 01/01/1983<br>Ex:01/10/1983                                                                                                    |         |
| Select SRO                                                                                                    | *:                                                                                                    | [                                                                                                    | ✓ Get Documents Find SRO                                                                                                    | Period To (DD/MM/YYYY)*:                                                                                                    | 24/03/2022                                                                                                    |         |
| Document                                                                                                    | Number:                                                                                                    | [                                                                                                    |                                                                                                    | Document Year(year should be less than or equ<br>present year):                                                                                                    | ual to                                                                                                    |         |

### Figure 3: Encumbrance Certificate Application request screen

4) Select Name of the District and Select SRO and click on **Get Documents** button then a page will

be shown as depicted in Figure 5.

| Please Select Payment Mode |                               |                                                                   |                             |
|----------------------------|-------------------------------|-------------------------------------------------------------------|-----------------------------|
| Payment Mode:              | Cash 🗸                        |                                                                   |                             |
| Document Details           |                               |                                                                   |                             |
| Name of the District*:     | West Godavari 🗸               | Period From (DD/MM/YYYY)*:                                        | 01/01/1983<br>Ex:01/10/1983 |
| Select SRO*:               | PENUGONDA       Get Documents | Period To (DD/MM/YYYY)*:                                          | 24/03/2022                  |
| Document Number:           |                               | Document Year(year should be less than or equal to present year): |                             |

### Figure 4: Encumbrance Certificate Application request screen

| 🤹 🎯 G                                         | rama-Ward Sach                            | ivalayam              | Sri Y. S. Jaganmohan Reddy |
|-----------------------------------------------|-------------------------------------------|-----------------------|----------------------------|
| HOME REPORTS VIEW TRAN                        | SACTIONS FAILURE TRANSACT                 | IONS                  | LOG OFF                    |
|                                               |                                           | ENCUMBRANCE HELP FORM |                            |
| Document No*:                                 | 01                                        | Reg Year*:            | 2022                       |
| Enter the Document No. & Reg. year to get the | description of property as entered at the | time of registration. |                            |

Figure 5: Document Number Entry Screen-1

5) Next click on <u>Submit</u> button then the data will be shown as in Figure 6. Click on <u>POST</u> button the data in EC application is prefilled as depicted in Figure 7 based on the Data present in that document which is selected.

| VIE F                      | EPORTS                | VIEW TRA | NSACTIONS FAILUR | E TRANSACTION   | NS                                |                                        |         |                       |             |            |                |                         |  |
|----------------------------|-----------------------|----------|------------------|-----------------|-----------------------------------|----------------------------------------|---------|-----------------------|-------------|------------|----------------|-------------------------|--|
|                            |                       |          |                  |                 | ENCUMBI                           | RANCE HELP FOR                         | м       |                       |             |            |                |                         |  |
| cument No*                 |                       |          | 01               |                 |                                   | Reg Year*:                             |         |                       |             | 2022       |                |                         |  |
|                            |                       |          |                  |                 | Subr                              | nit Back                               |         |                       |             |            |                |                         |  |
| 0 SRO Jr                   | in Colony             | Flat No  | Apartment        | HouseNo         | Subr                              | nit Back<br>BVillageAlias              | Plot No | Sy No                 | AgriVillage | AVillAlias | Extent         | BuiltUp Area            |  |
| <b>RO SRO Jr</b><br>20 520 | In Colony<br>REST ALI | Flat No  | Apartment        | HouseNo<br>17-9 | Subr<br>BuildVillage<br>PENUGONDA | nit Back<br>BVillageAlias<br>PENUGONDA | Plot No | <b>Sy No</b><br>294/1 | AgriVillage | AVillAlias | Extent<br>22 Y | BuiltUp Area<br>0 Sq.ft |  |

Figure 6: Document Number Entry Screen-2

| Document Number:              | 01                                                                 | Document Year(year should be less than or equal to present year): | 2022                                                                                                  |
|-------------------------------|--------------------------------------------------------------------|-------------------------------------------------------------------|----------------------------------------------------------------------------------------------------|
| Buildings/Structures          |                                                                    |                                                                   |                                                                                                    |
| Flat Number:                  | Plasse enter valid data for Flat Number/Without spacial characters | Old HouseNo:                                                      | 17-9 Please enter valid data for Old House Number(Without special                                     |
| Apartment:                    |                                                                    | ,<br>Ward – Block:                                                | characters,should not start with 0) 0 . 17                                                            |
| Village/Finu                  | Calant V                                                           | Alian                                                             | PENUGONDA                                                                                             |
| vinage/City:                  | Select V                                                           | Allas:                                                            | Please enter Alias(Village) name if the relevant village name is not<br>found in the Village dropdown |
| Open Sites/Agricultural Lands |                                                                    |                                                                   |                                                                                                    |
| Plot No(s)-                   |                                                                    | In Survey No(c):                                                  | 294/1                                                                                                 |
| Piot no(s).                   | Please enter valid data for Plot Number(Without special character  | i)                                                                | For multiple survey numbers enter<br>with comma seperation(Ex:499,500,501)                            |
| Village/City:                 | Salart                                                             | Aliae                                                             | PENUGONDA                                                                                             |
| vinage/city.                  | Jelefr +                                                           | Alld3.                                                            | Please enter Alias(Village) name if the relevant village name is not<br>found in the Village dropdown |
| Bounded By                    |                                                                    |                                                                   |                                                                                                    |
| East*:                        | SITE OF KARRI VENKATA REDDY                                        | West*:                                                            | CHETLAPALLI STREET                                                                                    |
| North*:                       | SITE OF CHAKKA PURUSHOTTAM                                         | South*:                                                           | SITE OF KUNAPUREDDY LAKSHMAYYA NAIDU AND BUILDING O                                                   |
| Extent:                       | 22 Y                                                               | Built up:                                                         | 0 Sq.ft                                                                                               |
| Applicant Details             |                                                                    |                                                                   |                                                                                                    |

## Figure 7: Buildings/Structures, Open sites/Agriculture Lands and Bounded By in Encumbrance Certificate request Screen

6) Period Form and Period To are prefilled based on the SRO slected . Now change the dates as per the applicant requirement. **Note: The Service amount is based on the years range selected** 

| Please Select Payment Mode |                        |                                                                   |                             |
|----------------------------|------------------------|-------------------------------------------------------------------|-----------------------------|
| Payment Mode:              | Cash 🗸                 |                                                                   |                             |
| Document Details           |                        |                                                                   |                             |
| Name of the District*:     | West Godavari          | Period From (DD/MM/YYYY)*:                                        | 01/01/1983<br>Ex:01/10/1983 |
|                            | PENUGONDA V            |                                                                   |                             |
| Select SRO*:               | Get Documents Find SRO | Period To (DD/MM/YYYY)*:                                          | 24/03/2022                  |
|                            |                        |                                                                   |                             |
| Document Number:           | 01                     | Document Year(year should be less than or equal to present year): | 2022                        |
| Buildings/Structures       |                        |                                                                   |                             |

#### Figure 8: EC Search period screen

7) Enter all the Applicant and Permanent and Postal Address and click on **Show payment** button as depicted in Figure 9.

Note: All the mandatory fields have to be filled in; otherwise request will not be accepted by the system.

| Applicant Details                           |                 |                       |                |
|---------------------------------------------|-----------------|-----------------------|----------------|
| Application Number*:                        | ECM012214733182 | Aadhar Card No:       | Pre-Fill       |
| Applicant Name*:                            | SRI RAMA REDDY  | Property Owner Name*: | SRI RAMA REDDY |
| Permanent Address                           |                 |                       |                |
| Door No:                                    |                 |                       |                |
| District*:                                  | West Godavari   | Mandal*:              | Perumantra 🗸   |
| Village/Ward*:                              | MAMUDURU        | Pin Code:             |                |
| Postal Address is same as Permanent Address |                 |                       |                |
| Postal Address                              |                 |                       |                |
| Door No:                                    |                 |                       |                |
| State":                                     | Andhra Pradesh  |                       |                |
| District*:                                  | West Godavari 🗸 | Mandal*:              | Perumantra 🗸   |
| Village/Ward*:                              | MAMUDURU        | Pin Code:             |                |
| Mobile*:                                    | 9966896769      | Email:                |                |
| Delivery Type":                             | Manual          |                       |                |
|                                             | Show Payn       | Back                  |                |

### Figure 9: Applicant Details Screen

5) User Charges details as depicted in figure 10. Verify the amount carefully before confirming the payment

| Receive Payment  |         |               |     |
|------------------|---------|---------------|-----|
| Challan Amount:  | 500     | User Charges: | 35  |
| Courier Charges: | 0       | Total Amount: | 535 |
|                  | Confirm | Payment       |     |

### Figure 10: Charges in Encumbrance Certificate request Screen

### 6) Collect the amount from the Citizen and click **Confirm Payment** to submit the request as

### depicted in figure 11.

| Postal Address                                                                                                    |                                                                                                    |                                                                                                    |                                                              |
|----------------------------------------------------------------------------------------------------|----------------------------------------------------------------------------------------------------|----------------------------------------------------------------------------------------------------|--------------------------------------------------------------|
| Door No:                                                                                                    |                                                                                                    | ]                                                                                                    |                                                              |
| State*:                                                                                                    | Andhra Pradesh                                                                                                    |                                                                                                    |                                                              |
| District*:                                                                                                    | West Godavari                                                                                                    | / Mandal*:                                                                                             | Penumantra 🗸                                                 |
| Village/Ward*:                                                                                                    | MAMUDURU                                                                                                    | ' Pin Code:                                                                                            |                                                              |
| Mobile*:                                                                                                    | 9966896769                                                                                                    | ] Email:                                                                                               |                                                              |
| Delivery Type*:                                                                                                    | Manual                                                                                                    |                                                                                                    |                                                              |
|                                                                                                    | Show Pa                                                                                                    | syment Back                                                                                            |                                                              |
| Receive Payment                                                                                                    |                                                                                                    |                                                                                                    |                                                              |
| Challan Amount:                                                                                                    | 500                                                                                                    | User Charges:                                                                                          | 35                                                           |
| Courier Charges:                                                                                                    | 0                                                                                                    | Total Amount:                                                                                          | 535                                                          |
|                                                                                                    | Cor                                                                                                    | firm Payment                                                                                           |                                                              |
| Grama                                                                                                    | a-Ward Sachingloworn<br>Payment Mode Selection                                                                                                    | Sri Y. S. J<br>X<br>Honble Chir                                                                        | aganmohan Reddy                                              |
| HOME REPORTS VIEW TRANSACTIONS FAILUR                                                                                                    | RE TRANSACTIONS Payment Mode                                                                                                    | Cash 🗸                                                                                                 | LOG OFF                                                      |
|                                                                                                    | Total Amount(₹) 53                                                                                                    | 15.00                                                                                                  |                                                              |
| Important Instructions:<br>I) For Issuing Manual ECs through SRO office <u>Click here for more der</u><br>2)Pleas folgtow the codes given in the sheet while entering tellups is<br>3) If the required village name under Building/Structures or Open 3:<br>4) Please enter Valid data for Plan Number/Old House Number or Plot<br>5) If the details are fetched by clicking the Getto-Couments builton do<br>7) Charges for EC have been revised by registration department.See<br>9) If the details are fetched by Care are entered while searching the EC-<br>From & ToDates an effected | Grand Total(?) 2<br>calls<br>urvey numbers. Click here to vi<br>rest/Agricultural Lands is not. fc<br>ft. Number: Christika regularity<br>inder Buildings/Open Sites a pri<br>re change the details offen years<br>for upto 30 years(Re. 225 / Sea<br>to upto 30 years(Re. 225 / Sea<br>Details, The From date must not<br>one that E. Ceuill not be available or<br>the second that E. Ceuill not be available or<br>the second that E. Ceuill not be available or<br>the second that E. Ceuill not be available or<br>the second that E. Ceuill not be available or<br>the second that E. Ceuill not be available or<br>the second that E. Ceuill not be available or<br>the second that E. Ceuill not be available or<br>the second that E. Ceuill not be available or<br>the second that E. Ceuill not be available or<br>the second the second t | ete Payment<br>own<br>r NIL EC may be generated<br>Document Number<br>1 FromDate must not be 2001 or p | reater).The transactions which are done between the selected |
| Please Select Payment Mode                                                                                                    |                                                                                                    |                                                                                                    |                                                              |
| Payment Mode:                                                                                                    | Cash                                                                                                    |                                                                                                    |                                                              |
| Document Details                                                                                                    |                                                                                                    |                                                                                                    |                                                              |
| Name of the District*:                                                                                                    | West Godavari 🗸                                                                                                    | Period From (DD/MM/YYYY)*:                                                                             | 01/01/1983                                                   |
| Select SRO*:                                                                                                    | Cet Documents                                                                                                    | Period To (DD/MM/YYYY)*:                                                                               | 24/03/2022                                                   |

Figure 11: Payment section

7) On Complete Payment, a receipt will be generated as depicted in the following figure.

|                                                                                                    |                                  |                                 | Time :2:                                 |
|----------------------------------------------------------------------------------------------------|----------------------------------|---------------------------------|------------------------------------------|
|                                                                                                    | ENCUMBRANCE RE                   | CEIPT                           |                                          |
| Date of Payment :                                                                                           |                                  | 1                               | Payment Mode : Cash                      |
| Center Name :                                                                                               | 10590269-DA                      | Transaction Id :                | TAECM012214180081                        |
| Applicant Name :                                                                                            | VELAGALA SRI RAMA REDDY          | Application No                  | ECM012010104553                          |
| Service Type :                                                                                              | ENCUMBRANCE CERTIFICATE          | Amount Paid<br>(in Rs.) :       | 535                                      |
| Document District :                                                                                         | West Godavari                    | SRO<br>Jurisdiction :           | PENUGONDA                                |
| Document ID :                                                                                               | 1                                | Document Year                   | 2022                                     |
| Selected SRO :                                                                                              | PENUGONDA                        |                                 |                                          |
| Property Owner Name                                                                                         | VELAGALA SRI RAMA REDDY          |                                 |                                          |
| Delivered in:                                                                                               | Within 1 working days from       | requested date .                |                                          |
|                                                                                                    | 17, dated 6th March, 2019, the   | scanning charg<br>ocuments. The | es beyond 4 pages<br>scanning charges up |
| Note :<br>1. As per G.O. MS No<br>has been revised to R<br>to 4 pages is free of c<br>2. To know the applic | ation status,please visit ap.mee | eseva.gov.in                    |                                          |

Figure 12: Encumbrance Certificate Application Receipt

### **PRINTING OF CERTIFICATE:**

Click on View Transactions and then select the from date , to date and Service List as Encumbrance Certificate and

|                  |                                                     | G 🚱                             | rama-W          | lard S              | achivala        | yam                      |                                                               |              | Sri<br>Hor | <b>Y.S.Jaganmoha</b><br>n'ble Chief Minister Of Andi | in Reddy<br>Ihra Pradesh | ą      |  |
|------------------|-----------------------------------------------------|---------------------------------|-----------------|---------------------|-----------------|--------------------------|---------------------------------------------------------------|--------------|------------|------------------------------------------------------|--------------------------|--------|--|
| R                | REPORTS                                             | VIEW TRAN                       | SACTIONS        | AILURE TRA          | ANSACTIONS      |                          |                                                               |              |            |                                                      |                          |        |  |
|                  |                                                     |                                 |                 |                     |                 | VIEW TR/                 | ANSACTIONS                                                    |              |            |                                                      |                          |        |  |
| From Date:       |                                                     |                                 | 25/03/2022      | 25/03/2022 To Date: |                 |                          |                                                               | 25/03/2022   |            |                                                      |                          |        |  |
| Service List:    |                                                     |                                 |                 |                     |                 |                          |                                                               |              |            | ~                                                    |                          |        |  |
| Se               | rvice List:                                         |                                 |                 | ENCUMBRAI           | NCE CERTIFICATE |                          |                                                               |              |            |                                                      |                          |        |  |
| Se<br>Tra<br>Use | ervice List:<br>ansaction ID<br>er ID:              | / Application No                | :               | ENCUMBRAI           | NCE CERTIFICATE |                          | 11390618-DA                                                   |              |            |                                                      |                          | ]      |  |
| Se<br>Tra<br>Use | ervice List:<br>ansaction ID<br>er ID:              | / Application No                | 12              | ENCUMBRAI           | NCE CERTIFICATE | View T                   | 11390618-DA                                                   |              |            |                                                      |                          | ]      |  |
| Se<br>Tra<br>Usi | ervice List:<br>ansaction ID<br>er ID:              | / Application No                | 2               | ENCUMBRAI           | NCE CERTIFICATE | View T<br>TRANSA         | 11390618-DA<br>ransactions                                    |              |            |                                                      |                          |        |  |
| Se<br>Tra<br>Usi | rrvice List:<br>ansaction ID<br>ier ID:<br>No. Tran | / Application No<br>saction No. | ::<br>Service N | Iame                | Customer 1      | View T<br>TRANSA<br>Name | 11390618-DA<br>ransactions<br>ACTION LIST<br>Transaction Date | Amount (Rs.) | Status     | Uploaded Documents                                   | Application P            | review |  |

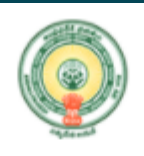

Date :25/03/2022 Time :23:08

|                                                                                                    | ENCUMBRANCE RE                                                                                                | СЕІРТ                                               |                                          |  |  |  |  |  |
|----------------------------------------------------------------------------------------------------|----------------------------------------------------------------------------------------------------|-----------------------------------------------------|------------------------------------------|--|--|--|--|--|
| Date of Payment :                                                                                            |                                                                                                    |                                                     | Payment Mode : Cash                      |  |  |  |  |  |
| Center Name :                                                                                                | 10590269-DA                                                                                                   | Transaction Id :                                    | TAECM012214180081                        |  |  |  |  |  |
| Applicant Name :                                                                                             | VELAGALA SRI RAMA REDDY                                                                                       | Application No<br>:                                 | ECM012010104553                          |  |  |  |  |  |
| Service Type :                                                                                               | ENCUMBRANCE CERTIFICATE                                                                                       | Amount Paid<br>(in Rs.) :                           | 535                                      |  |  |  |  |  |
| Document District :                                                                                          | West Godavari                                                                                                 | SRO<br>Jurisdiction :                               | PENUGONDA                                |  |  |  |  |  |
| Document ID :                                                                                                | 1                                                                                                    | Document Year<br>:                                  | 2022                                     |  |  |  |  |  |
| Selected SRO :                                                                                               | Selected SRO : PENUGONDA                                                                                      |                                                     |                                          |  |  |  |  |  |
| Property Owner Name                                                                                          | VELAGALA SRI RAMA REDDY                                                                                       |                                                     |                                          |  |  |  |  |  |
| Delivered in:                                                                                                | Within 1 working days from                                                                                    | requested date .                                    |                                          |  |  |  |  |  |
| Note :<br>1. As per G.O. MS No<br>has been revised to R<br>to 4 pages is free of c<br>2. To know the applica | 17, dated 6th March, 2019, the<br>5. 5/- per page for uploading d<br>ost.<br>ation status,please visit ap.mee | e scanning charg<br>ocuments. The s<br>eseva.gov.in | es beyond 4 pages<br>scanning charges up |  |  |  |  |  |
|                                                                                                    |                                                                                                    |                                                     | Sd/-<br>BASTIPADU                        |  |  |  |  |  |
| Please click on "Service requests registered" for generation of receipts                                     |                                                                                                    |                                                     |                                          |  |  |  |  |  |
| List of Services                                                                                             | Print Certificate                                                                                             | EC Application                                      | Form Back                                |  |  |  |  |  |

Then click on Transaction ID . Then the page will be shown as depicted in Figure 12 .PRINT CERTIFICATE button is enabled only after the EC application approved by SRO.Click on print certificate button.A PDF will be downloaded

# NOTE: Print EC on High Security Paper if document in one page.If more Than

### one page EC document First page should be on High Security Paper rest all

papers in A4 paper only.

#### GOVERNMENT OF ANDHRA PRADESH REGISTRATION AND STAMPS DEPARTMENT STATEMENT OF ENCUMBERANCE ON PROPERTY

App No : 122282556

MeeSeva App No : ECM012214159556

Date: 07-Jan-22

Statement No: 63746127

Sri/Smt.: VELAGALA SRI RAMA REDDY : having searched for a statement giving particulars of registered acts and

Statement 140 : 03/4012/

encumbrances if any, in respect of the under mentioned property VILLAGE: MARTERU, House No: , 7-137, Ward : 0-Block : 7 VILLAGE: MARTERU , Survey No : ,77/2, East: SITE OF DUNNA PADMAVATHI West: MUNIPALLI - TETALI ROAD South: SITE OF GDM CHURCH North: SITE OF G BULLAYYA

A search is made in the records of SRO(s) of TANUKU relating there to for 15 years from 01-10-2007 To 03-01-2022 for acts and encumberances affecting the said property and that on such search the following acts and encumberances appear

| S.No   | Description of property                                                                                                    | Reg.Date Exe.Date<br>Pres.Date                                                                                                    | Nature & Mkt.Value Con.<br>Value                                                                   | Name of Parties Executant(EX) & Claimants(CL)                                                                  | Vol/Pg No CD No Doct<br>No/Year [ScheduleNo] |  |
|--------|----------------------------------------------------------------------------------------------------|----------------------------------------------------------------------------------------------------|----------------------------------------------------------------------------------------------------|----------------------------------------------------------------------------------------------------|----------------------------------------------|--|
| 1<br>7 | VILL/COL: MARTERU/HARIJANAPETA<br>W-B: 0-7 SURVEY: 77/2 HOUSE: 7-<br>137 EXTENT: 1215Q/V48 BUILT:<br>OSQ. FT Boundires: [N]: SITE OF<br>GEDDAR BULLAYA [S] SITE OF<br>GDM CHURCH [E]: SITE OF DUNNA<br>PADMAVATH [W]: MUNIPALLI -<br>TMRTERU ROAD<br>This document Link Doct 527,<br>600 2022                                                                                | (R) 24-12-2022<br>(E) 24-12-2021<br>(P) 24-12-2022                                                                                                    | 0208<br>(Deposit of Title<br>Deeds )<br>Mkt.Value:Rs.<br>484000<br>Cons.Value:Rs.<br>900000        | 1 .1.(ME)CHAITANYA GODAVARI<br>GRAMEENA BANK,<br>POLAMURU(WEST) BRANCH<br>2.(MR) G SRIRAM                      | 0/0<br>5487/ 2021<br>[1] of<br>SROSAJJAPURAM |  |
| 2      | VILL/COL: MARTERU/HARIJANAPETA<br>W-B: 0-7 SURVEY: 200/9 HOUSE: 7-<br>137 EXTENT: 96.85Q, V48 BUILT:<br>OSQ. FT Boundires: [N]: SITE OF<br>SHAIK PHEERA SAHEBU LINKS. 33.5<br>[S] SITEOF BAYYE DHARMAYYA<br>LINKS. 33.5 [E]: SITE OF BAYYE<br>DHARMAYYA LINKS. 60 [W]: 1ST<br>ITEM SITE & OTHERS LINKS. 60<br>This document Link Doct \$27,<br>1412/2017 of \$R0 \$27;/ 2017 | APETA<br>SE: 7-<br>T:<br>OF<br>(F)         0505         1.1.(RR)CHERUKURI LAKSHMI<br>2.(RE)BAYYE VENKATESWARLU<br>3.(RE)BAYYE VENKATESWARLU<br>3.(RE)BAYYE SURESH KUMAR<br>3.(RE)BAYYE PAVAN KUMAR<br>350000           527,<br>0         527,<br>0         1.1.(RR)CHERUKURI LAKSHMI<br>4.(RE)BAYYE VENKATESWARLU<br>3.(RE)BAYYE PAVAN KUMAR |                                                                                                    | 1 .1.(RR)CHERUKURI LAKSHMI<br>2.(RE)BAYYE VENKATESWARLU<br>3.(RE)BAYYE SURESH KUMAR<br>4.(RE)BAYYE PAVAN KUMAR | 0/0<br>4097/ 2020<br>[2] of TANUKU           |  |
| 3<br>7 | VILL/COL: TETALI/HARIJANAPETA<br>W-B: 0-7 SURVEY: 200/11 HOUSE:<br>7-164/3 EXTENT: 387.250,Vds<br>BUILT: 05Q. FT Boundires: [N]: SITE<br>OF PEDAPOLU AINANDAM [S] SITE<br>OF BAYYE NARASIMHULU & FT 9<br>WIDTH PATHWAY SITE [E]: 2ND<br>ITEM SITE & OTHERS [W]: FT 6<br>WIDTH PATHWAY SITE<br>This document Link Doct 527,<br>937/2015 of SRO 522;/ 2015                     | (R) 22-05-2017<br>(E) 22-05-2017<br>(P) 22-05-2017                                                                                                    | 0202<br>(Mortgage without<br>Possession )<br>Mkt.Value:Rs.<br>774400<br>Cons.Value:Rs. 0           | 1 .1.(MR)BAYYE VENKATESWARLU<br>2.(MR)BAYYE SURESH KUMAR<br>3.(MR)BAYYE PAVAN KUMAR<br>4.(ME)CHERUKURI LAKSHMI | 0/0<br>1412/ 2017<br>[1] of<br>SROSAJJAPURAM |  |
| 4<br>7 | VILL/COL: TETALI/HARIJANAPETA<br>W-B: 0-7 SURVEY: 200/9 HOUSE: 7-<br>137 EXTENT: 96.88Q, V48 BUILT:<br>OSQ, FT Boundires: [N]: SITE OF<br>SHAIK PEERA SAHEB LINKS. 33.5<br>[S] SITE OF BAYYE DHARMAYYA<br>LINKS. 33.5 [E]: SITE OF BAYYE<br>DHARMAYYA LINKS. 60 [W]: 1ST<br>ITEM SITE & OTHERS LINKS. 60<br>This document Link Doct 527,<br>937/2022 of SRD 248/ 2015        | (R) 22-05-2017<br>(E) 22-05-2017<br>(P) 22-05-2017                                                                                                    | 0202<br>(Mortgage without<br>Possession )<br>Mkt. Value:Rs.<br>193600<br>Cons. Value:Rs.<br>350000 | 1 .1.(MR)BAYYE VENKATESWARLU<br>2.(MR)BAYYE SURESH KUMAR<br>3.(MR)BAYYE PAVAN KUMAR<br>4.(ME)CHERUKURI LAKSHMI | 0/0<br>1412/ 2017<br>[2] of<br>SROSTANUKU    |  |

Certified By

Name: K R RAJASEKHAR Designation: SUB REGISTRAR SRO: TANUKU

Note : This is Digitally Signed Certificate, does not require physical signature. And this certificate can be verified at http://www.ap.meeseva.gov.in/ by furnishing the application number mentioned in the Certificate.

Figure 10: Encumbrance Certificate sample